# Postup správce oddílu – jak vytvořit soupisku

1.<u>http://registr.ping-pong.cz/htm/</u>

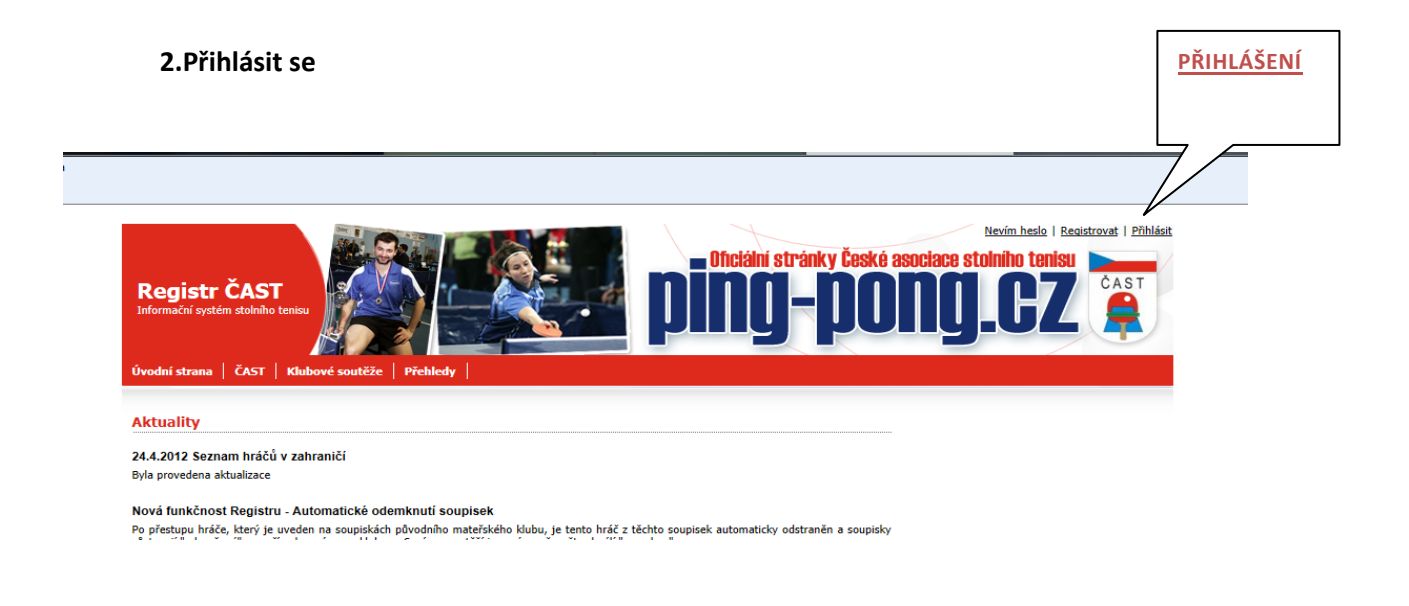

# 3. v záložce KLUB vybrat DRUŽSTVA V KLUBU

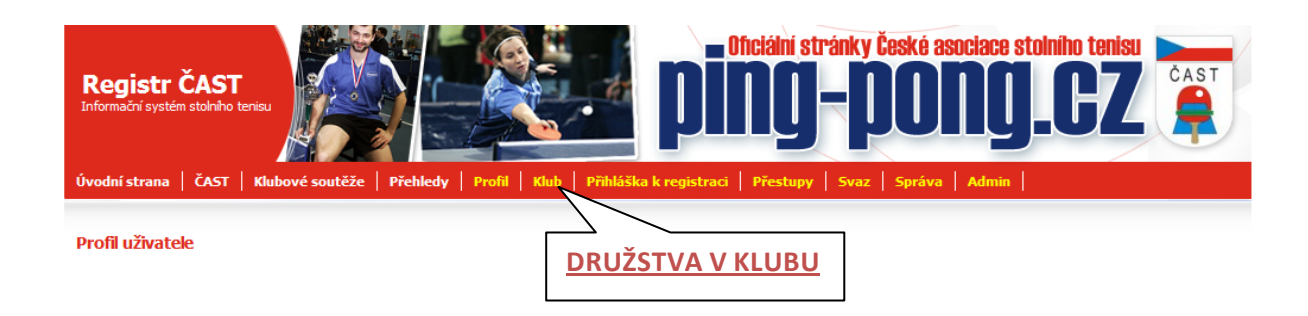

# 4. rozkliknout modrou značku (soupiska)

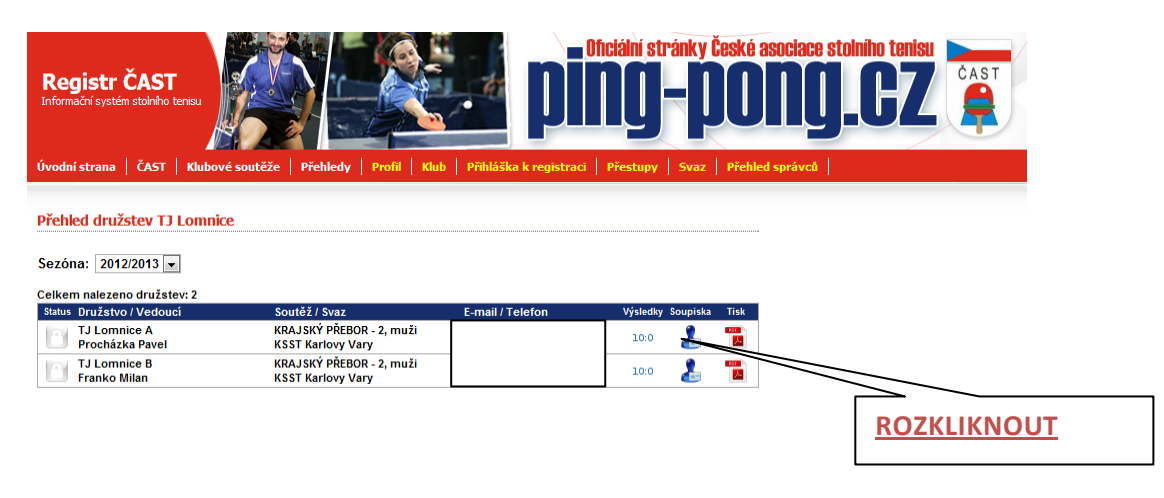

### 5. rozkliknout - UPRAVIT SOUPISKU

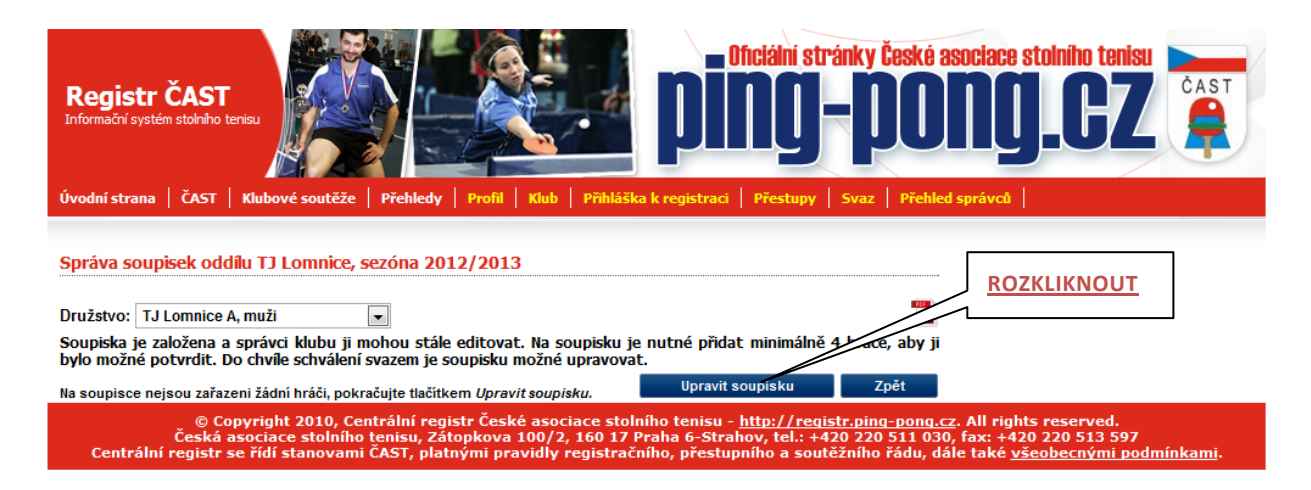

6. vyplnit vybrat kategorii (nejvyšší žebříček kde hráč figuruje), kategorii (muži), napsat umístění na žebříčku

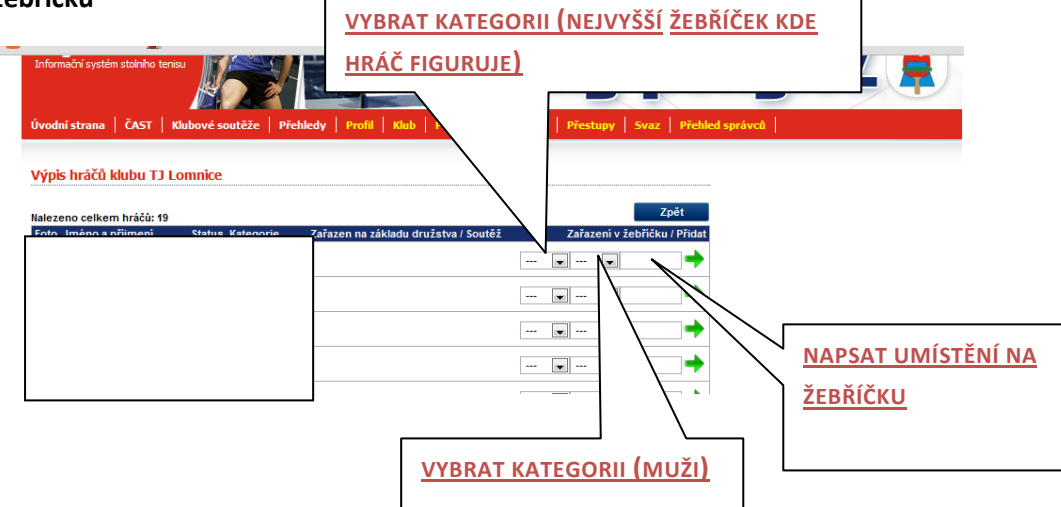

#### 8. kliknout na zelenou šipku a umístit tak hráče na soupisku

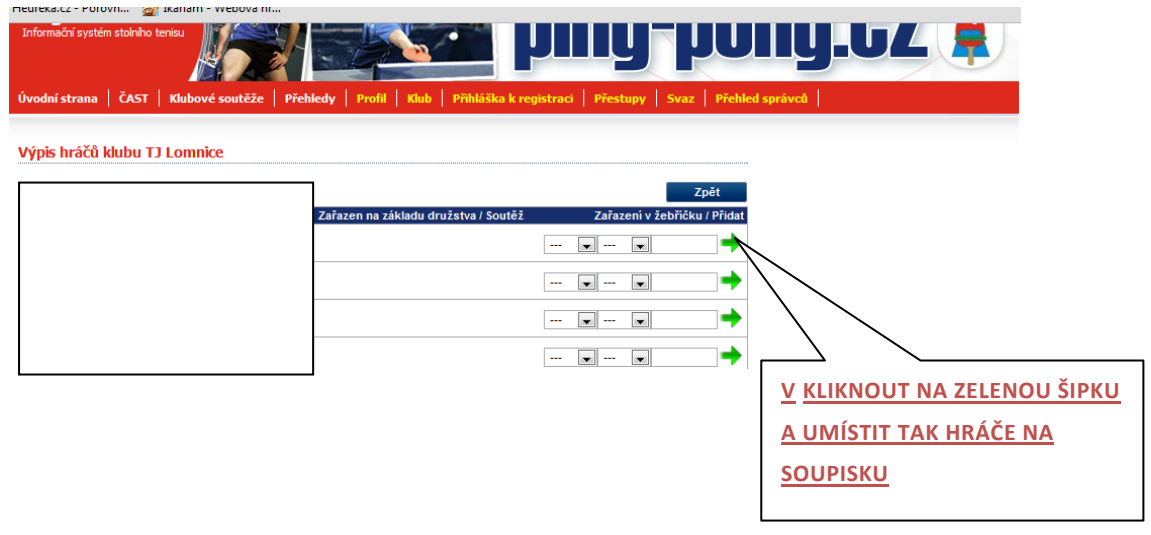

7. případný posun hráčů, úprava soupisky (přes tlačítko ÚPRAVA SOUPISKY), potvrzení soupisky (podstoupení ke schválení)

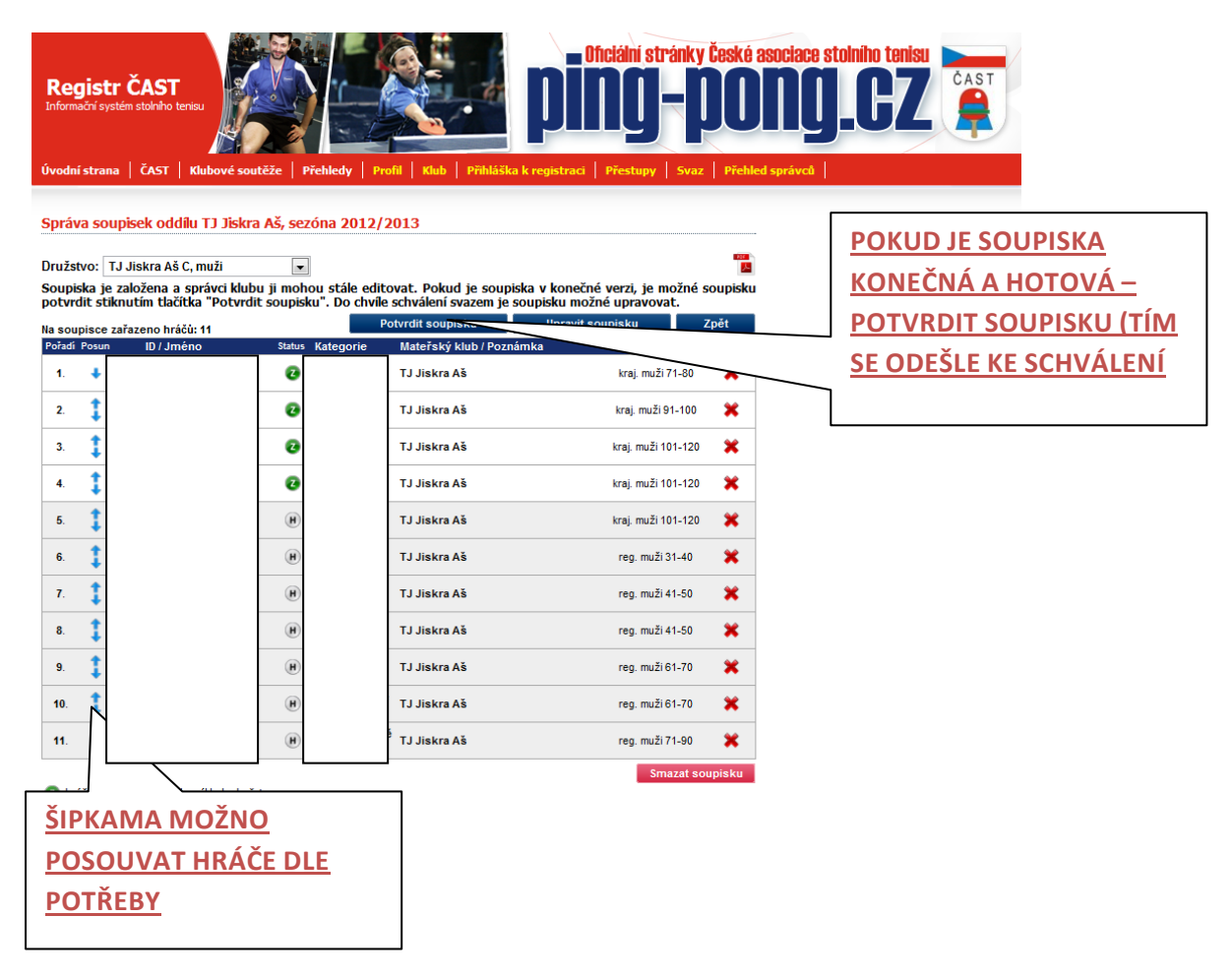

# 8.tisk schválené soupisky

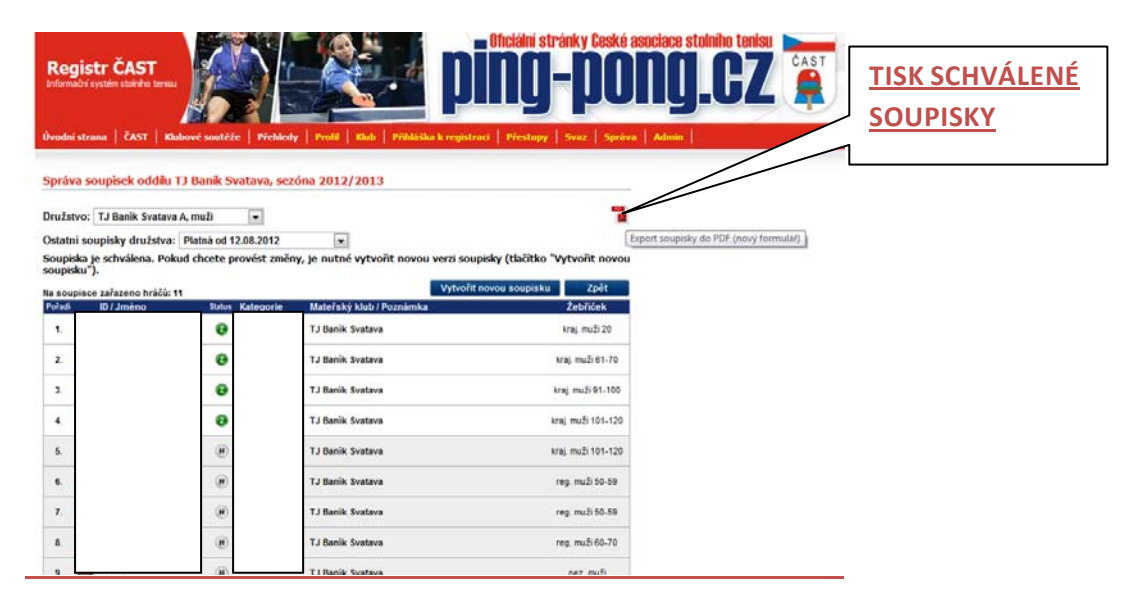